## BLEND 保護者マニュアル ~初回登録~[アプリ版]

※ブラウザ版またはアプリ版のどちらか片方で初回登録を行なってください ※通知を許可していると学校からの連絡受信時に画面に通知を表示します

1.アプリのインストール(Android版)

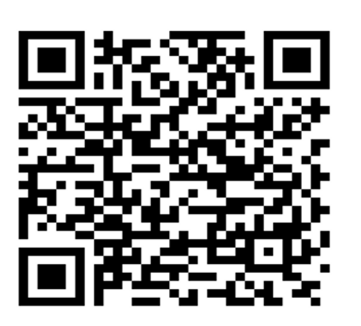

Android版

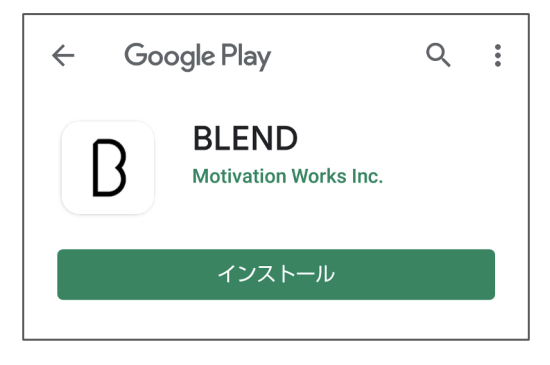

Google Play画面からインストールをお願いします

1.アプリのインストール (iOS版)

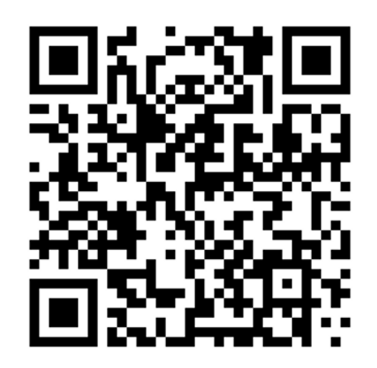

iOS版

## 2.初回登録へ

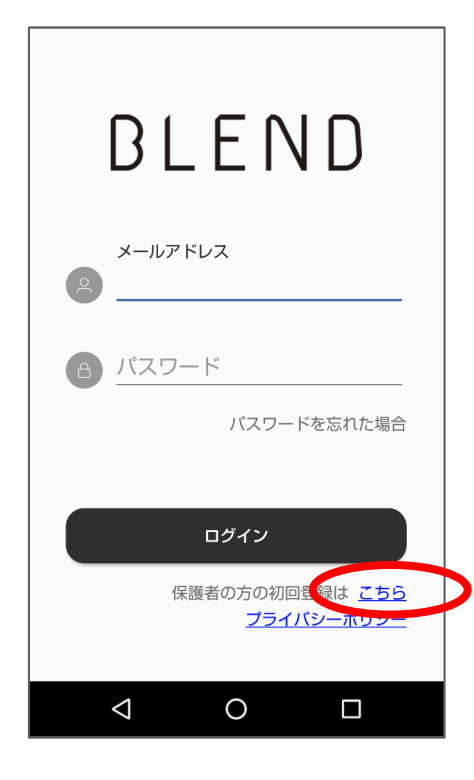

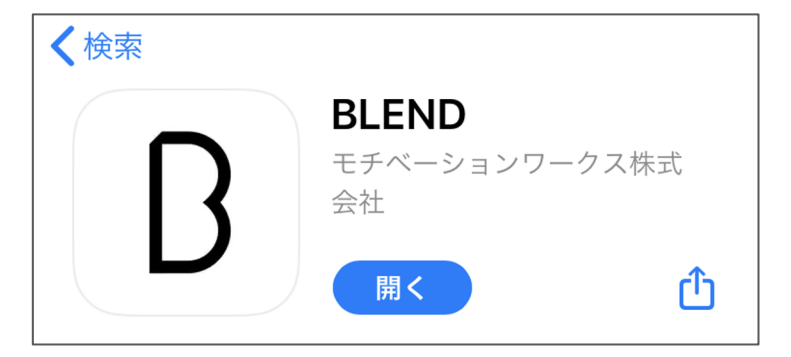

App Storeからインストールをお願いします

## 3. お子様の生年月日を選択

## 4. 保護者情報の登録

名前、続柄、メールアドレス、パスワードを登録します。 なおメールアドレスとパスワードはログイン時に使用します。 ※学校からの連絡があった場合は、

スマートフォン画面に通知を表示します。

5. 登録完了

●携帯電話のメールアドレスをご利用の場合
 キャリアが提供している迷惑メールフィルタ機能により、
 BLENDから送信したメールが自動的に受信拒否されている可能性があります。

 • no-reply@blend.schoolをメールアドレス指定受信
 もしくは、
 • blend.schoolをドメイン指定受信
 に設定いただくようお願いします。
 ●GmailやYahooメールなどのフリーメールアドレスをご利用の場合
 迷惑メールフォルダやその他のフォルダに自動振り分けされてしまっていることがございます。
 「blend.school」でメールフォルダの検索を行っていただくようお願いいたします。